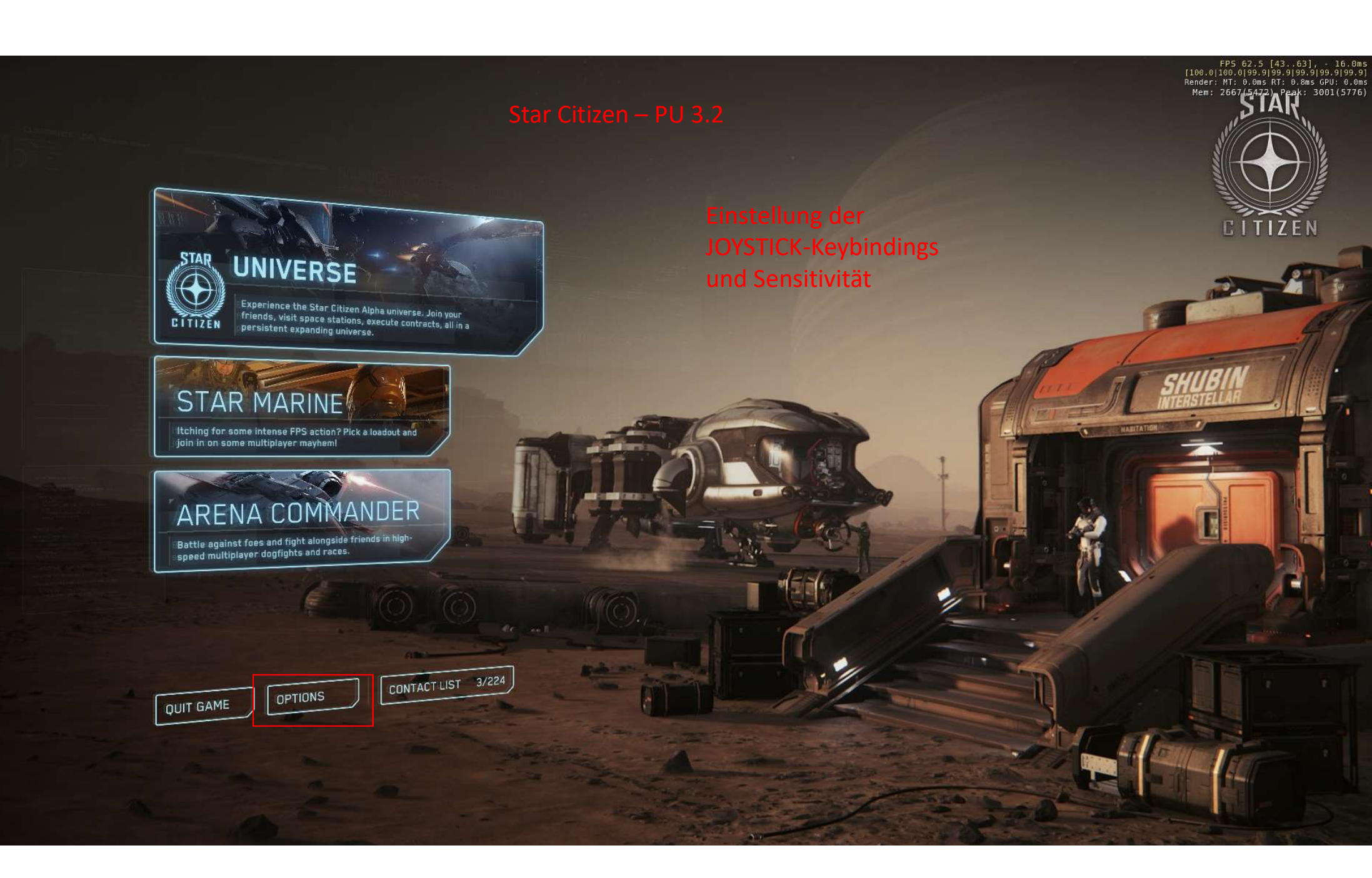

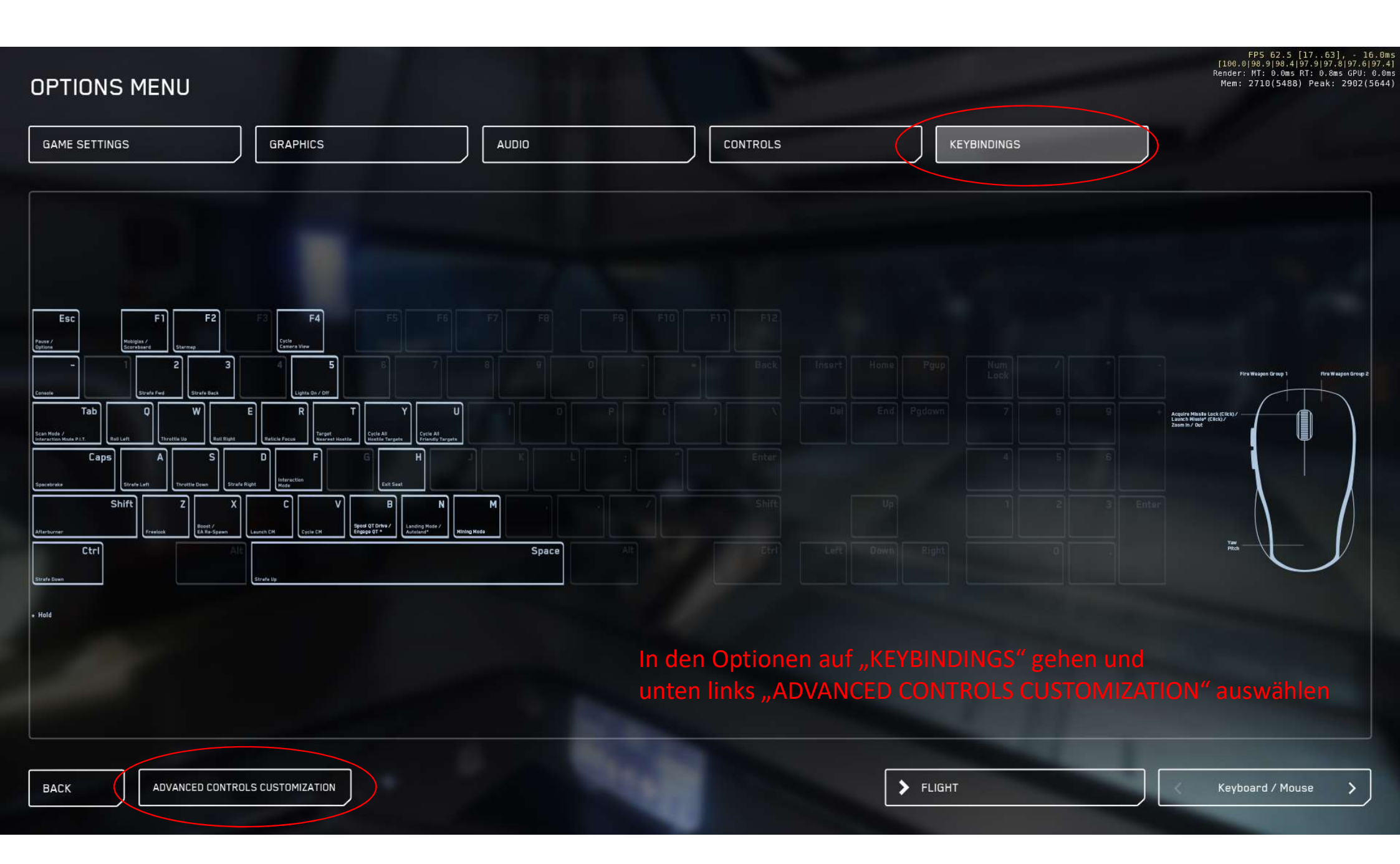

| OPTIONS MENU                                |                      |            |                      | FPS 62.5 [4263], - 16.07<br>[100.0]99.8[99.7]99.6[99.5]99.4]99.<br>Render: MT: 0.0ms RT: 0.8ms GPU: 0.0<br>Mem: 2673(5457) Peak: 2902(564-                                                                                                    |
|---------------------------------------------|----------------------|------------|----------------------|----------------------------------------------------------------------------------------------------|
| GAME SETTINGS                               | GRAPHICS             | CONTROLS   | KEYBINDINGS          |                                                                                                    |
| + Flight - Cockpit                          |                      |            |                      |                                                                                                    |
| + Flight - View                             |                      |            |                      |                                                                                                    |
| + Flight - Movement<br>+ Flight - Targeting |                      |            |                      |                                                                                                    |
| + Flight - Mining                           |                      |            |                      |                                                                                                    |
| + Flight - Turrets                          |                      |            |                      |                                                                                                    |
| + Flight - Weapons                          |                      |            |                      |                                                                                                    |
| + Flight - Power                            |                      | Zur Belegu | ng des Joystick/HOTA | AS unten rechts auf                                                                                                    |
| + Flight - Radar                            |                      | "JOYSTICK/ | HOTAS" durchschalte  | en                                                                                                    |
| + Flight - HUD                              |                      |            |                      | States of the local division of the local division of the local di |
| + Lights                                    |                      |            |                      |                                                                                                    |
| + E.V.A - All                               |                      |            |                      | Statement of the local division of the local division of the local |
| + Ground Vehicle - General                  |                      |            |                      |                                                                                                    |
| + Ground Vehicle - Movement                 |                      |            |                      |                                                                                                    |
| + Ground Vehicle - Gunner                   |                      |            |                      |                                                                                                    |
| + Electronic Access - General               |                      |            |                      |                                                                                                    |
| BACK DEFAULT PRESET I                       | MAGE Press to Select |            |                      | 🖌 Joystick / HOTAS                                                                                                    |

| Render: MT: 0.0ms R<br>DPTIONS MENU<br>Mem: 2664(5452) |          |                 |          |                           |                |
|--------------------------------------------------------|----------|-----------------|----------|---------------------------|----------------|
| SAME SETTINGS                                          | GRAPHICS |                 | CONTROLS | KEYBINDINGS               |                |
| Flight - Cockpit                                       |          |                 |          |                           |                |
| Flight - View                                          |          |                 |          |                           |                |
| Flight - Movement                                      |          |                 |          |                           |                |
| Pitch up                                               |          |                 |          |                           |                |
| Pitch down                                             |          |                 | Zur      | Belegung der Funktione    | en auf die     |
| Pitch                                                  |          | Y-Axis          | Bel      | egungsgruppe (hier "FLL   | GHT MOVEMENT") |
| Yaw left                                               |          |                 | Klic     | ken. Es öffnet die eigent | lichen         |
| Yaw right                                              |          |                 | Bel      | egungsmöglichkeiten       |                |
| Yaw                                                    |          | X-Axis Rotation |          | eBungomognonkerten        |                |
| Roll left                                              |          |                 |          |                           |                |
| Roll right                                             |          |                 |          |                           |                |
| Roll                                                   |          | X-Axis          |          |                           |                |
| Swap Yaw / Roll (Toggle)                               |          |                 |          |                           |                |
| Throttle min / max (Toggle)                            |          |                 |          |                           |                |
| Throttle zero                                          |          |                 |          |                           |                |
| Throttle max                                           |          |                 |          |                           |                |
| Throttle up                                            |          | Button 37       |          |                           |                |
| Throttle down                                          |          | Button 38       |          |                           |                |

m 5

| PTIONS MENU                 |                            |                |                            | FPS 62.5 [62.63], -<br>[100.0199.6190.5]99.490.3]99<br>Render: MT: 0.0ms RT: 0.8ms GP<br>Mem: 2671(5464) Peak: 300 |
|-----------------------------|----------------------------|----------------|----------------------------|----------------------------------------------------------------------------------------------------|
| AME SETTINGS GRAPHICS       | Αυδιο                      | CONTROLS       | KEYBINDINGS                |                                                                                                    |
| Flight - Cockpit            |                            |                |                            |                                                                                                    |
| Flight - View               |                            |                |                            |                                                                                                    |
| Flight - Movement           |                            |                |                            |                                                                                                    |
| Pitch up                    |                            |                |                            |                                                                                                    |
| Pitch down                  |                            |                |                            |                                                                                                    |
| Pitch                       | Waiting for axis type inpu | it             |                            | the second second second second second second second second second second second second second second second s     |
| Yaw left                    |                            |                |                            |                                                                                                    |
| Yaw right                   |                            |                |                            |                                                                                                    |
| Yaw                         | X-Axis Rotation            | Doppelklick a  | auf die gewünschte Akti    | on (hier: "PITCH")                                                                                                 |
| Roll left                   |                            | Es läuft ein B | alken ab. In dieser Zeit i | mit dem JOYSTICK die                                                                                               |
| Roll right                  |                            | PITCH-Beweg    | ung (Stick hoch/runter)    |                                                                                                    |
| Roll                        | X-Axis                     | Nun sollte do  | ort die Achse des Stick g  |                                                                                                    |
| Swap Yaw / Roll (Toggle)    |                            | Mit allen and  | leren gewünschten Fun      | ktionen ebenso vorgehe                                                                                             |
| Throttle min / max (Toggle) |                            | Löschen der    | Zuweisung mit rechter I    | Vaustaste                                                                                                    |
| Throttle zero               |                            | Bei Joystick-F |                            | . Tastatur                                                                                                    |
| Throttle max                |                            | Donnel-Taste   |                            |                                                                                                    |
| Throttle up                 | Button 37                  | Bopper laste   |                            |                                                                                                    |
| Throttle down               | Button 38                  |                |                            |                                                                                                    |

| ME SETTINGS AUDIO                                                         |             | OLS                              | KEYBINDINGS                                             |                     |
|---------------------------------------------------------------------------|-------------|----------------------------------|---------------------------------------------------------|---------------------|
| Flight - Cockpit                                                          |             |                                  |                                                         |                     |
|                                                                           |             |                                  |                                                         |                     |
| Flight - View                                                             |             |                                  |                                                         |                     |
| Flight - Movement                                                         |             |                                  |                                                         |                     |
| Pitch up                                                                  |             | Neekdow                          | elle Fueltienen su                                      |                     |
| Pitch down                                                                |             | Nachdem                          | alle Funktionen zu                                      | igewiesen sind, das |
|                                                                           |             | Setting spo                      | eichern mit "SAVE                                       | CONTROL SETTINGS    |
| Pitch Y-Axis                                                              | IS          |                                  |                                                         |                     |
| Yaw left                                                                  |             |                                  |                                                         |                     |
| Yaw right                                                                 |             |                                  |                                                         |                     |
| Yaw X-Axis                                                                | is Rotation |                                  |                                                         |                     |
| Roll left                                                                 |             |                                  |                                                         |                     |
| Roll right                                                                |             |                                  |                                                         |                     |
|                                                                           | ie.         |                                  |                                                         |                     |
|                                                                           |             |                                  |                                                         |                     |
| Swap Yaw / Roll (Toggle)                                                  |             | • Sav                            | ve Control Settings                                     |                     |
|                                                                           |             | • Res                            | set to defaults                                         |                     |
| Throttle min / max (Toggle)                                               |             | • .DTI                           | J_3-2_MM_02                                             |                     |
| Throttle min / max (Toggle)<br>Throttle zero                              |             | • • •                            |                                                         |                     |
| Throttle min / max (Toggle)<br>Throttle zero<br>Throttle max              |             | • Pro                            | ar All Device Bindings                                  |                     |
| Throttle min / max (Toggle) Throttle zero Throttle max                    |             | • Pro-                           | ar All Device Bindings                                  |                     |
| Throttle min / max (Toggle) Throttle zero Throttle max Throttle up Buttor | on 37       | • Cle<br>• Cle<br>• Gar<br>• Log | ar All Device Bindings<br>nepad Advanced<br>jitech G940 |                     |

| OPTIONS MENU                                                                                                    |                            |                       |                    |                  | FP5 62.5 [6263], - 16.<br>[100.0]99.9]99.8]99.7]99.7]99.6[90<br>Render: MT: 0.0ms RT: 0.7ms GPU! 0.<br>Mem: 2661(5459) Peak: 2902(56 |
|----------------------------------------------------------------------------------------------------|----------------------------|-----------------------|--------------------|------------------|----------------------------------------------------------------------------------------------------|
| GAME SETTINGS                                                                                                    | GRAPHICS                   | AUDIO                 |                    | KEYBINDINGS      |                                                                                                    |
| + Flight - Cockpit<br>+ Flight - View                                                                                                 |                            |                       |                    |                  |                                                                                                    |
| – Flight - Movement                                                                                                    |                            |                       |                    |                  |                                                                                                    |
| Pitch up                                                                                                    |                            |                       |                    |                  |                                                                                                    |
| Pitch down                                                                                                    |                            |                       |                    |                  |                                                                                                    |
| Pitch                                                                                                    |                            |                       |                    |                  |                                                                                                    |
| Yaw left                                                                                                    |                            | tes                   | 1234               |                  |                                                                                                    |
| Yaw right                                                                                                    |                            |                       |                    |                  |                                                                                                    |
| Yaw<br>Roll left                                                                                                    | CANCEL                     | ) - A ALE PERMINE     |                    | SAVE             |                                                                                                    |
| Einen Namen für da<br>Setting vergeben un<br><sup>Swap Yaw</sup> (Roll (Toggle)<br>Mit "SAVE" Sichern.<br>Throttle min / max (Toggle) | s<br>d                     |                       |                    |                  |                                                                                                    |
| Die Datei befindet s<br>Throttle max<br>Ordner<br>"/Stattle deute                                                                     | ich im<br>/USER/Controls/M | Button 37<br>appings" |                    |                  |                                                                                                    |
| Und sollte manuell                                                                                                    | gesichert werden (l        | kopieren der xml.Da   | tei an einen ander | en Ort)          |                                                                                                    |
| BACK DEFAULT PRESET IMA                                                                                                    | GE Press to Select         |                       |                    | CONTROL PROFILES | Joystick / HOTAS                                                                                                    |

| OPTIONS MENU                |                    |                                                |                                               | FP5.62.5 [62.63], - 1(<br>[100.0 99.9 99.8 99.7 99.6]<br>Render: M⊺: 0.0ms RT: 0.7ms GPU:<br>Mem: 2652(5440) Peak: 2902(5                                                                                                    |
|-----------------------------|--------------------|------------------------------------------------|-----------------------------------------------|----------------------------------------------------------------------------------------------------|
| GAME SETTINGS GRAPHICS      | AUDIO              | CONTROLS                                       | KEYBINDINGS                                   |                                                                                                    |
| + Flight - Cockpit          | Zum La             | don dos Sottings (z P                          | nach Neuinstallation od                       |                                                                                                    |
| Flight - View               |                    | uen des Settings (2.b                          |                                               |                                                                                                    |
| – Flight - Movement         | Einfach<br>Keybind | die xml-Datei in den<br>lings die gesicherte [ | - Mappings-Ordner kopiere<br>Datei auswählen. | en, SC starten und in den                                                                                                    |
| Pitch up                    |                    |                                                |                                               |                                                                                                    |
| Pitch down                  |                    |                                                |                                               |                                                                                                    |
| Pitch                       | Y-Axis             |                                                |                                               |                                                                                                    |
| Yaw left                    |                    |                                                |                                               |                                                                                                    |
| Yaw right                   |                    |                                                |                                               |                                                                                                    |
| Yaw                         | X-Axis Rotation    |                                                |                                               |                                                                                                    |
| Roll left                   |                    |                                                |                                               |                                                                                                    |
| Roll right                  |                    |                                                |                                               |                                                                                                    |
| Roll                        | X-Axis             |                                                |                                               |                                                                                                    |
| Swap Yaw / Roll (Toggle)    |                    |                                                |                                               |                                                                                                    |
| Throttle min / max (Toogle) |                    |                                                | Save Control Settings                         | The Real Property lies in the local division of the local division of the local division |
|                             |                    |                                                | Reset to defaults                             |                                                                                                    |
| Throttle zero               |                    |                                                | • PTU_3-2_MM_02                               |                                                                                                    |
| Throttle max                |                    |                                                | Clear All Device Bindings                     | and the second second se                                                                                                    |
| Throttle up                 | Button 37          |                                                | Logitech G940                                 |                                                                                                    |
| Thrattle down               | - Putton 20        |                                                | Thrustmaster Warthon                          |                                                                                                    |
|                             | Button 56          |                                                | Saitek X52                                    |                                                                                                    |
| BACK DEFAULT PRESET IMAGE   | to Select          |                                                | CONTROL PROFILES                              | Joystick / HOTAS                                                                                                    |

| OPTIONS MENU                                                                                           |                               |                                               |                                        | FP5 62.5 [6263], - 16.0<br>[100.0]99.9]99.8]99.8]99.8]99.7]99<br>Render: MT: 0.0ms RT: 0.8ms GPU: 0.<br>Mem: 2661(5467) Peak: 2902(564 |
|----------------------------------------------------------------------------------------------------|-------------------------------|-----------------------------------------------|----------------------------------------|----------------------------------------------------------------------------------------------------|
| GAME SETTINGS GRAPHICS                                                                                 |                               | CONTROLS                                      | KEYBINDINGS                            |                                                                                                    |
|                                                                                                    |                               |                                               |                                        |                                                                                                    |
| + Flight - Cockpit                                                                                     |                               |                                               |                                        |                                                                                                    |
| + right - View                                                                                         |                               |                                               |                                        |                                                                                                    |
| Pitch up                                                                                               |                               |                                               |                                        |                                                                                                    |
| Pitch down                                                                                             |                               |                                               |                                        |                                                                                                    |
| Pitch                                                                                                  | Device Profiles               | Select Device to Load To                      |                                        |                                                                                                    |
| Yaw left                                                                                               |                               |                                               |                                        |                                                                                                    |
| Yaw right                                                                                              | Keyboard                      | ··· > Keyboard                                |                                        |                                                                                                    |
| Yaw                                                                                                    | Mouse                         | ··· > Mouse                                   |                                        |                                                                                                    |
| Roll left                                                                                              | GamePad                       | ••• > GamePad                                 |                                        |                                                                                                    |
| Roll right                                                                                             | JoyStick                      | ··· > None                                    | loyStick                               |                                                                                                    |
| Roll                                                                                                   | CANCEL                        | LOAD                                          |                                        |                                                                                                    |
| Swap Yaw / Roll (Toggle)                                                                               |                               |                                               |                                        |                                                                                                    |
| Throttle min / max (Toggle)                                                                            |                               |                                               |                                        |                                                                                                    |
| Tipp:TKattinzman nicht den Joystick auswählen, so<br>Ist dies über die Console (Taste ^) möglich. Dort |                               | Jetzt die Eingabeger<br>Beim Joystick ist die | äte zuweisen.<br>Anzeige etwas zu kurz | geraten,                                                                                                    |
| pp_rebindkeys layout_[NAME DER BINDINGS]_exp                                                           | Dorted Button 37<br>Button 38 | dort mit Mausrad vo<br>Anschließend "LOAD     | on "NONE" auf "JOYSTI<br>)" - fertig   | CK" scrollen.                                                                                                    |
| BACK DEFAULT PRESET IMAGE Press to Select                                                              |                               | >                                             | CONTROL PROFILES                       | Joystick / HOTAS                                                                                                    |

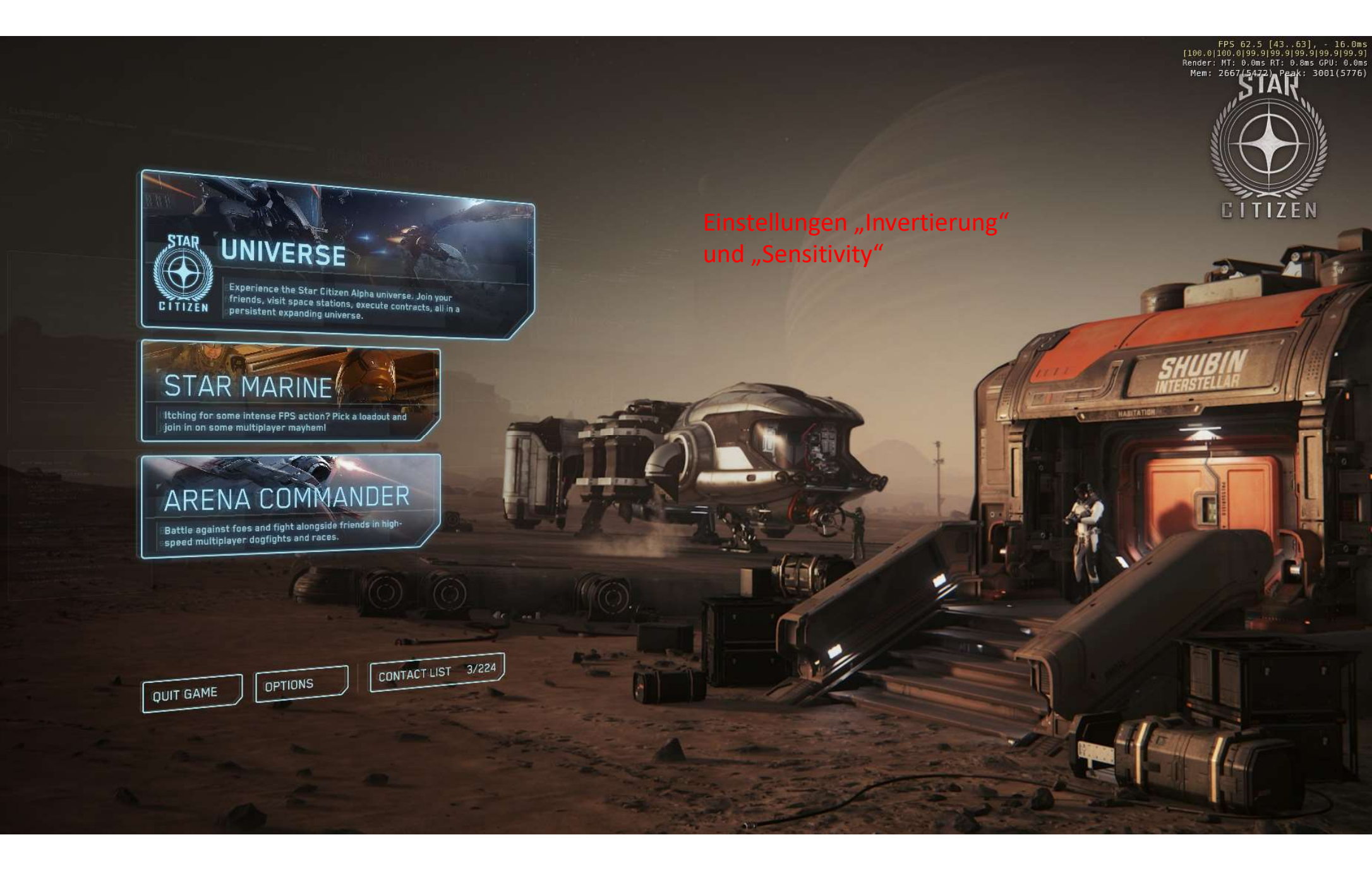

| OPTIONS MENU           | 100   | -  | FP5 62.5 [17<br>[100.0]99.0]98.<br>Render: T:00ms R<br>Rem: 2679(5462) P | 763], - 16.(<br>9 98.6 98.6 98<br>: 0.7ms GPU: 0.<br>Peak: 3001(577 |
|------------------------|-------|----|--------------------------------------------------------------------------|---------------------------------------------------------------------|
| GAME SETTINGS GRAPHICS | AUDIO |    |                                                                          |                                                                     |
| – Inversion Settings   |       |    |                                                                          |                                                                     |
| - On Foot View         |       | No |                                                                          |                                                                     |
| On Foot (Pitch)        |       | No |                                                                          |                                                                     |
| On Foot (Yaw)          | <     | Νο |                                                                          |                                                                     |
| – Flight               |       | No |                                                                          |                                                                     |
| - Flight Movement      | < C   | No |                                                                          |                                                                     |
| Flight (Pitch)         |       | No |                                                                          |                                                                     |
| Flight (Yaw)           |       | No |                                                                          |                                                                     |
| – Free Look Mode       |       | No | Auf "JOYSTICK/HOTAS 1" durchschalten.                                    |                                                                     |
| Flight View (Pitch)    |       | No | Bei mehreren Joysticks weiter auf "…2", oder "…3                         |                                                                     |
| Flight View (Yaw)      |       | No | >                                                                        |                                                                     |
| – View                 |       | No |                                                                          |                                                                     |
|                        |       |    |                                                                          |                                                                     |

Mouse

| OPTIONS MENU                    |       |    |             |                                                              | FP5 62.5 [2263], - 16.0<br>[100.0]99.6]99.5]99.3]99.2]99.2]99.<br>Render: MT: 0.0ms RT: 0.8ms GPU: 0.0<br>Mem: 2666(5446) Peak: 3001(577 |
|---------------------------------|-------|----|-------------|--------------------------------------------------------------|----------------------------------------------------------------------------------------------------|
| GAME SETTINGS GRAPHICS          | AUDIO |    | CONTROLS    | KEYBINDINGS                                                  |                                                                                                    |
| - Inversion Settings            |       |    |             |                                                              |                                                                                                    |
| - On Foot                       | <     | No | >           |                                                              |                                                                                                    |
| - 🗆 On Foot View                | <     | Νο | >           | Zuerst die "INVERSION SETTINGS",<br>also die Bewegungsumkehr |                                                                                                    |
| 🗖 On Foot (Pitch)               | <     | Νο | >           | also die bewegungsumkem                                      |                                                                                                    |
| 🗖 On Foot (Yaw)                 | <     | Νο | <b>&gt;</b> |                                                              |                                                                                                    |
| – 🗖 FPS Movement                | <     | Νσ | >           |                                                              |                                                                                                    |
| FPS Movement (Left/Right)       | <     | No | >           |                                                              |                                                                                                    |
| FPS Movement (Forward/Backward) | <     | Νο | >           |                                                              |                                                                                                    |
| - Flight                        | <     | No | >           |                                                              |                                                                                                    |
| – 🗖 Flight Movement             | <     | No | >           |                                                              |                                                                                                    |
| Flight (Pitch)                  | <     | No | >           |                                                              |                                                                                                    |
| □ Flight (Yaw)                  | <     | No | >           |                                                              |                                                                                                    |
|                                 |       |    |             |                                                              |                                                                                                    |

## OPTIONS MENU

BACK

FP5 62.5 [62..63], - 16.0ms [100.0]99.8]99.8]99.6]99.6]99.6]99.6] Render: MT: 0.0ms RT: 0.8ms GPU: 0.0ms Mem: 2662(5444) Peak: 3001(5776)

| SETTINGS                           |   |     | CONTROL | S                                                                                                    |
|------------------------------------|---|-----|---------|----------------------------------------------------------------------------------------------------|
| - Flight                           |   | Νο  | >       |                                                                                                    |
| – 🗖 Flight Movement                |   | No  | >       | Im vorliegenden Fall hab ich z.B. "FLIGHT STRAFE" umgekehrt, da ich hierfü<br>den SLIDER 1 am Throttle nutze. STRAFE FORWARD habe ich nicht belegt, |
| Flight (Pitch)                     |   | No  | >       | so das sich zurück strafe, wenn ich den SLIDER 1 nach vorne bewege.                                                                                 |
| Flight (Yaw)                       | < | No  | >       | Ebenso hab ich den THROTTLE komplett invertiert. Andernfalls gebe ich Sch<br>wenn ich den THROTTLE nach hinten bewege.                              |
| Flight (Roll)                      |   | Νο  | >       | Dies ist meine (!) Invertierung. Da muss jeder selbst sehen, ob es notwend                                                                          |
| Flight Strafe (Up/Down)            | 4 | No  | >       |                                                                                                    |
| Flight Strafe (Left/Right)         |   | No  | >       |                                                                                                    |
| Flight Strafe (Forward/Backward)   | < | Yes |         |                                                                                                    |
| - 🗆 Throttle                       | < | Yes |         |                                                                                                    |
| 🖸 Flight Throttle Up / Down (Abs.) |   | Yes | >       |                                                                                                    |
| S Flight Throttle Up / Down (Rel.) | < | Yes | >       |                                                                                                    |
| - 🗆 Flight Aim                     | < | No  | >       |                                                                                                    |
|                                    |   |     |         |                                                                                                    |

Joystick / HOTAS 1

| ME SETTINGS GRAPHICS            | CONTROLS        | KEYBINDINGS                                                                           |
|---------------------------------|-----------------|---------------------------------------------------------------------------------------|
| / [                             |                 |                                                                                       |
| Inversion Settings              |                 |                                                                                       |
| Joystick Sensitivity Curves     |                 | Scrollt man weiter runter, kommt man zu den                                           |
| – On Foot                       | 1.00 Edit Curve | "JOYSTICK SENSITIVITY CURVES"<br>Dies beeinflusst die "Feinheit" in der Stick-Bewegun |
| — On Foot View                  | 1.00 Edit Curve |                                                                                       |
| On Foot (Pitch)                 | 1.00 Edit Curve |                                                                                       |
| On Foot (Yaw)                   | 1.00 Edit Curve |                                                                                       |
| – FPS Movement                  | 1.00 Edit Curve |                                                                                       |
| FPS Movement (Left/Right)       | 1.00 Edit Curve |                                                                                       |
| FPS Movement (Forward/Backward) | 1.00 Edit Curve |                                                                                       |
| – Flight                        | 1.00 Edit Curve |                                                                                       |
| - Flight Movement               | 1.00 Edit Curve |                                                                                       |
| Flight (Pitch)                  | 3.00 Edit Curve |                                                                                       |

## OPTIONS MENU

|                      | RAPHICS        | CONTROLS |            | KEYBINDINGS                                                                                         |
|----------------------|----------------|----------|------------|----------------------------------------------------------------------------------------------------|
| FPS Movement (For    | vard/Backward) | 1.00     | Edit Curve |                                                                                                    |
| Flight               |                | 1.00     | Edit Curve | Im vorliegenden Fall habe ich die Schiffssteuerun<br>(PITCH, YAW, ROLL, STRAFE) etwas angepasst, da |
| – Flight Movement    |                | 1.00     | Edit Curve | ich nicht zu stark "verziehe".<br>Allerdings wirkt sich das bei den Schiffen                        |
| Flight (Pitch)       |                | 3.00     | Edit Curve | Unterschiedlich stark aus.<br>Die Schiffe werden etwas "träger", was bei klein                      |
| Flight (Yaw)         |                | 2.70     | Edit Curve | ggf. zu träge wirkt.                                                                                |
| Flight (Roll)        |                | 2.30     | Edit Curve | jeder für sich selbst austesten muss.                                                               |
| Flight Strafe (Up/D  | wn)            | 0.70     | Edit Curve |                                                                                                    |
| Flight Strafe (Left/ | tight)         | 0.70     | Edit Curve |                                                                                                    |
| Flight Strafe (Forw  | rd/Backward)   | 0.70     | Edit Curve |                                                                                                    |
| – Throttle           |                | 1.00     | Edit Curve |                                                                                                    |
| Flight Throttle Up / | Down (Abs.)    | 1.00     | Edit Curve |                                                                                                    |
| Flight Throttle Un / | Down (Rel.)    | 1.00     | Edit Curve |                                                                                                    |

FP5 62.5 [62..63], - 16.0ms [100.0]99.9]99.8]99.7]99.7]99.7] Render: MT: 0.0ms RT: 0.7ms GPU: 0.0ms Mem: 2648(5432) Peak: 3001(5776)

BACK

## FPS 62.5 [24..63], - 16.0ms [100.0]99.9]99.9]99.7]99.7]99.7] Render: MT: 0.0ms RT: 0.7ms GPU: 0.0ms Mem: 2667(5462) Peak: 3001(5776) **OPTIONS MENU** GAME SETTINGS GRAPHICS 3.00 CANCEL SAVE Flight Throttle Up / Down (Abs.)

## OPTIONS MENU

| GAME SETTINGS GRAPHICS       | AUDIO | CONTROLS        | KEYBINDINGS                                                                                                    |
|------------------------------|-------|-----------------|----------------------------------------------------------------------------------------------------|
| Ground Vehicle View (Yaw)    |       | 1.00 Edit Curve | DEADZONE" und SATURATION" also                                                                                                    |
| Ground Vehicle Move          |       | 1.00 Edit Curve | Todzone und Sättigung.                                                                                                    |
| - Mining                     |       | 1.00 Edit Curve | Die DEADZONE bestimmt einen Umkreis ab der Mittelste<br>des Sticks, ab der die Bewegung erst durchgeführt wird.<br>Bei "weicheren" Sticks bietet es sich ggf. an, eine DEADZO<br>einzurichten. Bei den meisten Sticks kann auch über die |
| Mining Throttle              |       | 1.00 Edit Curve |                                                                                                    |
| Deadzone Joystick X Axis     |       | 0.03            | JOYSTICK-Software eine DEADZONE eingerichtet werden<br>Die gilt dann aber immer (bei jedem Spiel)                                                                                                    |
| Deadzone Joystick Y Axis     |       | 0.03            | SATURATION ist hingegen die "äußere" Deadzone und                                                                                                    |
| Deadzone Joystick Z Axis     |       | 0.00            | bestimmt den maximalen Bewegungswert, was bedeute<br>bei 1.00 sind 100% Stick-Bewegung auch 100%                                                                                                    |
| Deadzone Joystick X Rotation |       | 0.10            |                                                                                                    |
| Deadzone Joystick Y Rotation |       | 0.10            |                                                                                                    |
| Deadzone Joystick Z Rotation |       | 0.10            | Nur durch Löschen des "USER"-Ordners und Reimport de<br>gesicherten Manping-Datei behebbar                                                                                                    |
| Deadzone Joystick Slider 1   |       | 0.00            |                                                                                                    |
| Saturation Joystick X Axis   |       | 1.00            |                                                                                                    |

Joystick / HOTAS 1